## คู่มือการลงทะเบียนเรียน RCAT COURSE

1. เมื่อ Login เข้ามาที่หน้าหลักแล้ว จะสามารถ**เข้าดูคอร์สเรียนได้ที่ COURSE** จากนั้นจะเข้าไปที่หน้าของ RCAT COURSE จากนั้นเข้าไปที่ ดูรายละเอียด

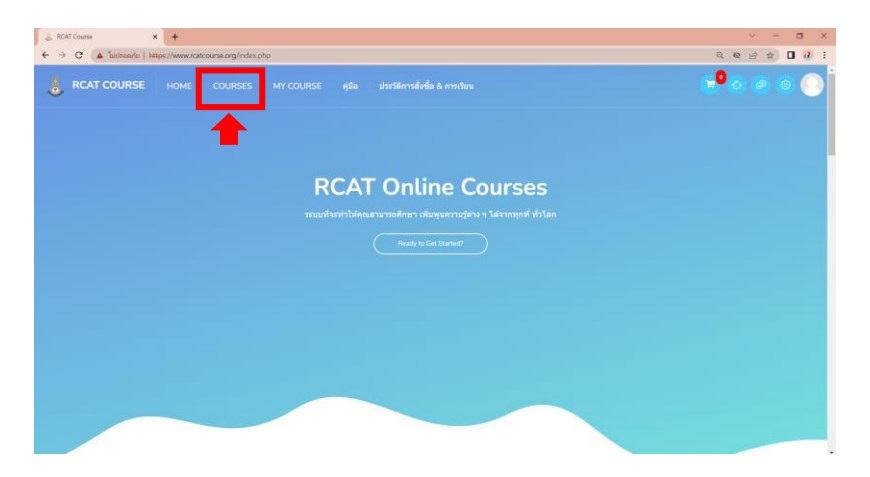

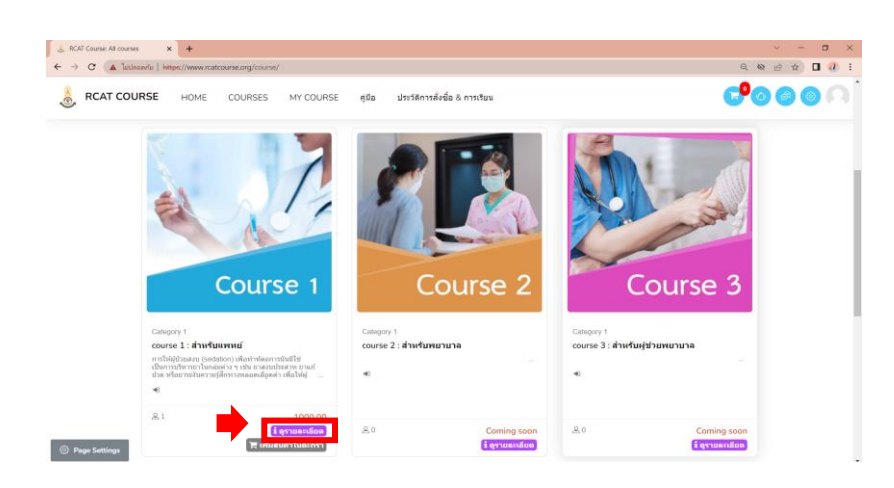

 เมื่อคลิ๊กดูรายละเอียด จะปรากฏหน้าหลักสูตร จากนั้นเลือกหลักสูตรที่ได้ทำการชำระเงิน และขึ้นสถานะว่าผ่านการ ชำระเงินแล้ว จะพบปุ่มลงทะเบียนและคลิ๊กเพื่อลงทะเบียน

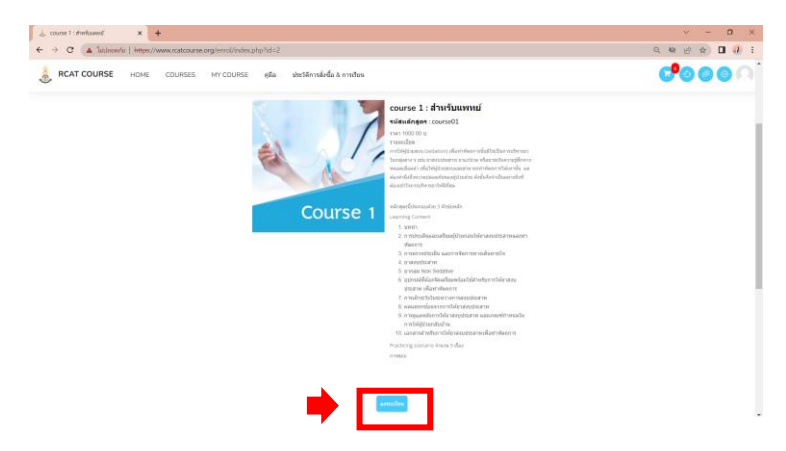

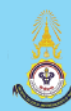

3. เมื่อคลิ๊กแล้ว ระบบจะนำไปหน้ายืนยันการลงทะเบียน ดังรูป

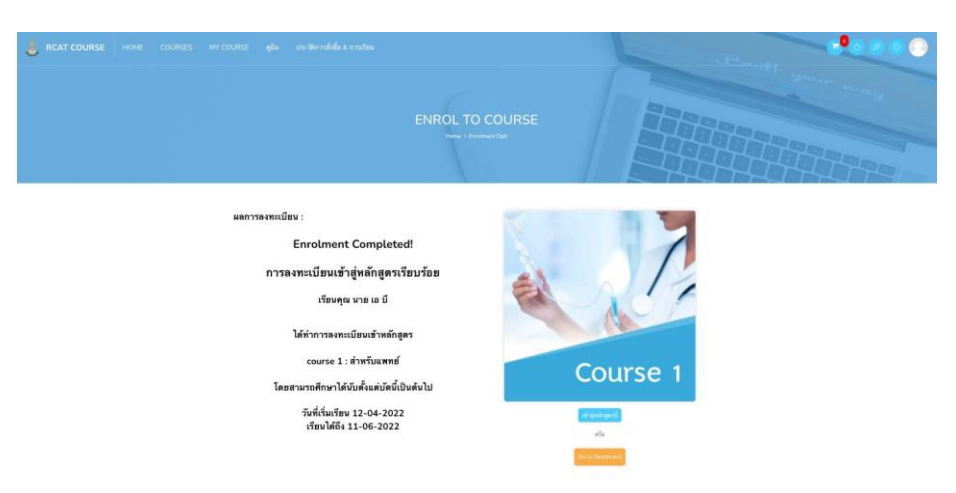

4. เมื่อลงทะเบียนเรียบร้อยแล้ว จะสามารถ**เข้าไปเรียนได้โดยคลิ๊กเข้าสู่หลักสูตรนี้หรือเข้าไปที่ MY COURSE** 

|                                                             | สตารลงทะเบียง :<br>Enrolment Completed!<br>การลงทะเบียนเร้าผู่หลักสูตรเรียบร้อ<br>เรื่องคุณ งาย เอ นี<br>ได้ทำการลงทะเบียนร่าหลักสูตร<br>course 1 : ถ่าหวันเลทต์<br>โดยสามรถติดขาได้บันตั้งแต่หนึ่งปะต่าไป<br>วันที่อื่นเรื่อง 12:04-2022<br>เรื่องได้ถึง 11:06-2022 |           | Course 1                             |  |  |  |  |  |  |
|-------------------------------------------------------------|----------------------------------------------------------------------------------------------------|-----------|--------------------------------------|--|--|--|--|--|--|
| 🚴 Enrol to course                                           | × +                                                                                                    |           |                                      |  |  |  |  |  |  |
| C (มีปลอดภัย   https://www.rcatcourse.org/enrol/cfenrol.php |                                                                                                    |           |                                      |  |  |  |  |  |  |
| 💧 RCAT COURSE                                               | HOME COURSES                                                                                                    | MY COURSE | คู่มือ ประวัดิการสั่งซื้อ & การเรียน |  |  |  |  |  |  |
|                                                             |                                                                                                    |           |                                      |  |  |  |  |  |  |
|                                                             |                                                                                                    |           |                                      |  |  |  |  |  |  |

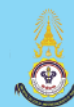

## 5.จากนั้น ระบบจะนำเข้าสู่หน้าคอร์สเรียนที่เราได้ทำการลงทะเบียนไว้

| Jashboard                                          | × +                                |                                                                                                    |                                                   |                                       |                                                        | ~ - <b>0</b>                                                                                                    |
|----------------------------------------------------|------------------------------------|----------------------------------------------------------------------------------------------------|---------------------------------------------------|---------------------------------------|--------------------------------------------------------|----------------------------------------------------------------------------------------------------|
| 🗧 🔶 C 🔺 bidaoanti                                  | u   https://www.rcatcourse.org/my/ |                                                                                                    |                                                   |                                       |                                                        | Q 🖻 🕁 🗖 🕢                                                                                                    |
| 👃 RCAT COURSE 🛛 H                                  | OME COURSES MY COURSE ดูมีล        | ประวัติการสังที่ล & การเรียน                                                                                                    |                                                   |                                       |                                                        | # ≥ <mark>*</mark> 0 ≥ 0 (                                                                                                    |
| Start                                              | RCAT Course: Dashboa               | rd                                                                                                    |                                                   |                                       |                                                        | Home / Dashboard                                                                                                    |
| 권 Dashboard<br>과 Profile<br>중 Grades<br>과 Messages | Communicate<br>Messages            | Your Profile<br>Profile                                                                                                    | Ŷ                                                 | Preferences<br>Settings               | Perfo                                                  | mance coo<br>des                                                                                                    |
| <ul> <li>Preferences</li> <li>Log out</li> </ul>   | Customise this page                |                                                                                                    |                                                   |                                       | Online users                                           |                                                                                                    |
|                                                    | Courses                            |                                                                                                    | All (except hidde                                 | n) • Last accessed •                  | 1 online user (last 5 minut<br>🦳 นางสาว ฟาโส ผลดี<br>👁 | 20                                                                                                    |
|                                                    | Course                             | testi<br>Gategory 1<br>test3<br>course 1 : d'hwfunwntf<br>Resubet<br>rest4<br>mithijitaana (sedacor) sfastinteenindafts/Darend                                                                        | วิชารอาวินกรมู่มห่าง ๆ เฟน อาสงนประสาท อาม        | ปีว่าด หรืออารอธิบความผู้สึกษาสหลอด   | Calendar<br>•<br>Mon T                                 | April 2022 In<br>wr Wrdd Thu Fri Ser Sun                                                                                                    |
|                                                    |                                    | เมืองข่างใหม่ไปผู้มาสมามมสามารถทำห้องการให้เราไหม ม<br>มาใหารถาวไม่มีสื่อง<br>พร้อสูงหรือเรื่องสอบร้อง 3 ประโยกสภ<br>Learning Content<br>มากว่า<br>การประเด็มและเป็นอยู่ป่ายก่องไปโรกสามประสารพบอาท่า | สองสำนิจจิงหาามแลงสร้ายงงรู้ไว้มห่าง สั<br>สองการ | ขึ้นจิงจำเป็นอย่างอีงที่มีลองน้ำในการ | 4<br>11 1<br>18<br>25 2                                | 1 2 3<br>4 7 4 9 10<br>2 10 4 15 16 17<br>8 27 24 23 23 24<br>8 27 26 29 30<br>1 2 20 24 24 25 30<br>2 3 24 24 25 30<br>1 2 20 24 24 25 30<br>1 2 20 24 25 25 30<br>1 2 20 24 25 25 30<br>1 2 20 24 25 25 30<br>1 2 20 24 25 25 30<br>1 2 20 24 25 25 30<br>1 2 20 24 25 25 30<br>1 2 2 20 24 25 30<br>1 2 2 2 2 2 2 2 2 2 2 2<br>1 2 2 2 2 2 2 2 2 2 2 2 2 2 2 2 2 2 2 2 |
|                                                    |                                    | มากลุ่ม Non Sedative<br>อุปกรณ์เพิ่มองจัดเตรียมพร้อมใช้สำหรับการให้ยาสงบประส                                                                                                    | าท เพื่อทำหัดอการ                                 |                                       |                                                        |                                                                                                    |